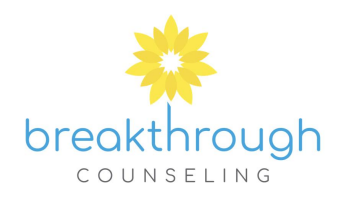

## How to Request A FREE 15 Minute Consultation

- On the website, click the blue BOOK AN APPOINTMENT button which will take you to the Client Portal.
- Click I'm a New Client.

| Breakthrough Counseling<br>I'm a New Client I'm an Existing Client |
|--------------------------------------------------------------------|
|                                                                    |
| Video Office                                                       |
| East Lyme Waterford New London                                     |

• Select 15 Minute Consultation.

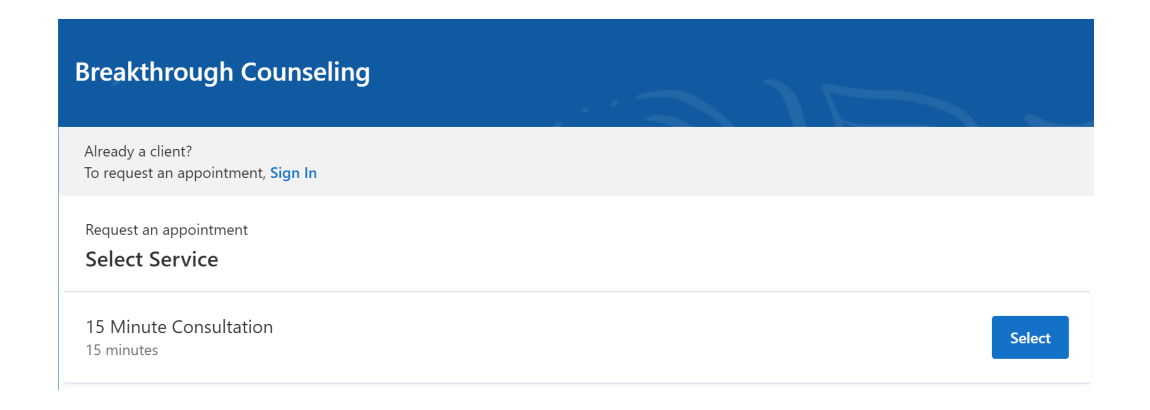

- Select Video Office
- Breakthrough Counseling is only doing virtual appointments at this time

| Breakthrough Counseling                                        |  |        |
|----------------------------------------------------------------|--|--------|
| Request an appointment Select Location Select Service          |  |        |
| Video Office<br>(860) 333-8773                                 |  | Select |
| Breakthrough Counseling<br>Niantic, CT 06357<br>(860) 333-8773 |  | Select |

• Select the **date and time** for your appointment you want to request.

| est an a<br>ect Da | appointm<br>ate & 1 | <sub>ent</sub><br>Fime |              |       |    |    |
|--------------------|---------------------|------------------------|--------------|-------|----|----|
| lect Loo           | cation              |                        | 4 202        | 11    |    |    |
| s                  | М                   | т                      | way 202<br>W | T     | F  | s  |
| 25                 | 26                  | 27                     | 28           | 29    |    | 1  |
| 2                  | 3                   | 4                      | 5            | 6     | 7  | 8  |
| 9                  | 10                  | 11                     | 12           | 13    | 14 | 15 |
| 16                 | 17                  | 18                     | 19           | Today | 21 | 22 |
| 23                 | 24                  | 25                     | 26           | 27    | 28 | 29 |
|                    | 31                  | 1                      | 2            | 3     | 4  | 5  |

• Select who the appointment is for and click Next.

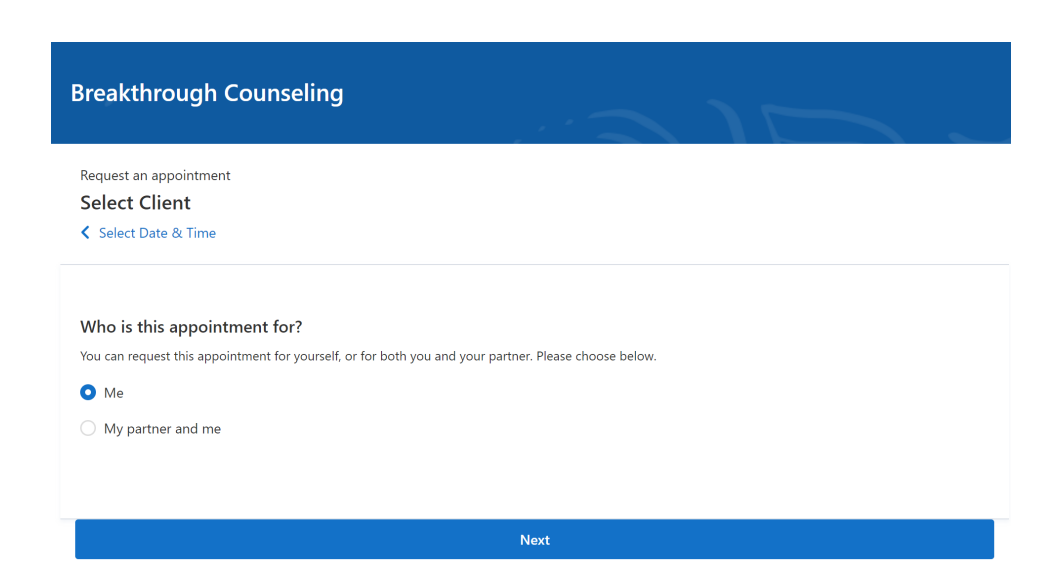

| Breakthrough Counseling                                                                                                    |
|----------------------------------------------------------------------------------------------------|
| Request an appointment                                                                                                    |
| Your Information                                                                                                    |
| Select Client                                                                                                    |
| How should we say hello?                                                                                                    |
| Your name, email, and phone number will be used to send you appointment confirmations and reminders. We'll also be able to call or text you if anything |
| changes.                                                                                                    |
| First Name                                                                                                    |
|                                                                                                    |
| lact Name                                                                                                    |
|                                                                                                    |
|                                                                                                    |
| Email                                                                                                    |
|                                                                                                    |
| Phone                                                                                                    |
|                                                                                                    |
|                                                                                                    |
| Continue & Review                                                                                                    |
|                                                                                                    |

- Enter your contact information and the contact information for anyone else that may be part of the appointment. If your clinician requires a credit card to request an appointment, you can enter that information as well.
- Your appointment request has been **sent** to your clinician. Your clinician will need to accept your request to make it official. You can click to view a map of the office location, or add the appointment to your calendar.

## Thank you, Alice!

We will send you a confirmation after your appointment has been confirmed.

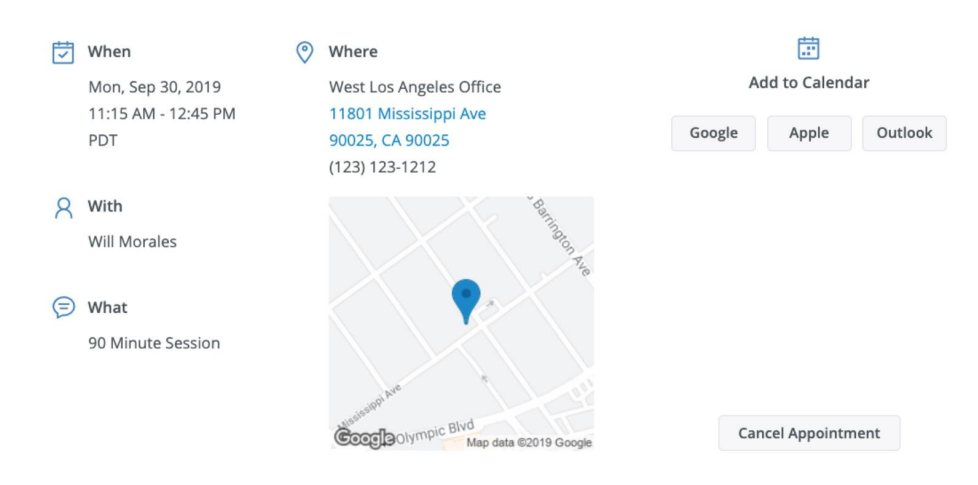

- If your request is accepted, you'll receive an email confirming the appointment.
- If they cannot see you at that time, you'll receive a link to reschedule. Click it to go back to your Client Portal and request a new appointment.

| Appoint                                                 | ments                                                                                                    |
|---------------------------------------------------------|----------------------------------------------------------------------------------------------------|
| New appointment?                                        | Request Now                                                                                                    |
| Upcoming Requested                                      |                                                                                                    |
| Sep 30, 2019<br>11:15 AM—12:45 PM UTC<br>& Will Morales | Television of the second second second second second second second second second second second second second se |
| 11801 Mississippi Ave<br>90025, CA 90025                |                                                                                                    |
|                                                         | AVE OF                                                                                                    |

## Viewing and cancelling appointment requests

You'll see a list of your upcoming requests and confirmed or denied appointments on the Appointments page of your client portal. Click **Cancel Session** to cancel your appointment request.

| Appointments | Documents Billing & F                                     | Payments              |             |                  | Request Appointmen |
|--------------|-----------------------------------------------------------|-----------------------|-------------|------------------|--------------------|
|              |                                                           |                       |             |                  |                    |
|              |                                                           | Appointm              | ents        |                  |                    |
|              |                                                           | New appointment?      | Request Now |                  |                    |
|              |                                                           | New appointment:      |             |                  |                    |
|              | Upcoming Requ                                             | uested                |             | Bat              |                    |
|              | Upcoming Requ<br>CANCELLED<br>Sep 30, 2019<br>11:15 AM—12 | uested<br>2:45 PM UTC |             | Beninted to Area |                    |

**Note:** You'll only be able to cancel this way according to your clinician's cancellation policy. If you attempt to cancel too close to a session, or if they don't offer online cancellation, you'll receive a message to call their office to cancel.